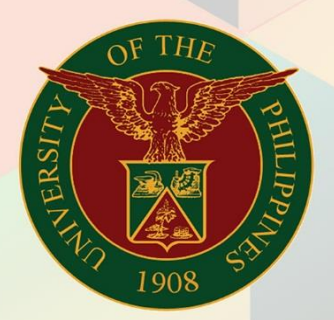

## University of the Philippines

# **FINALS**

Financial Management Information System User Manual

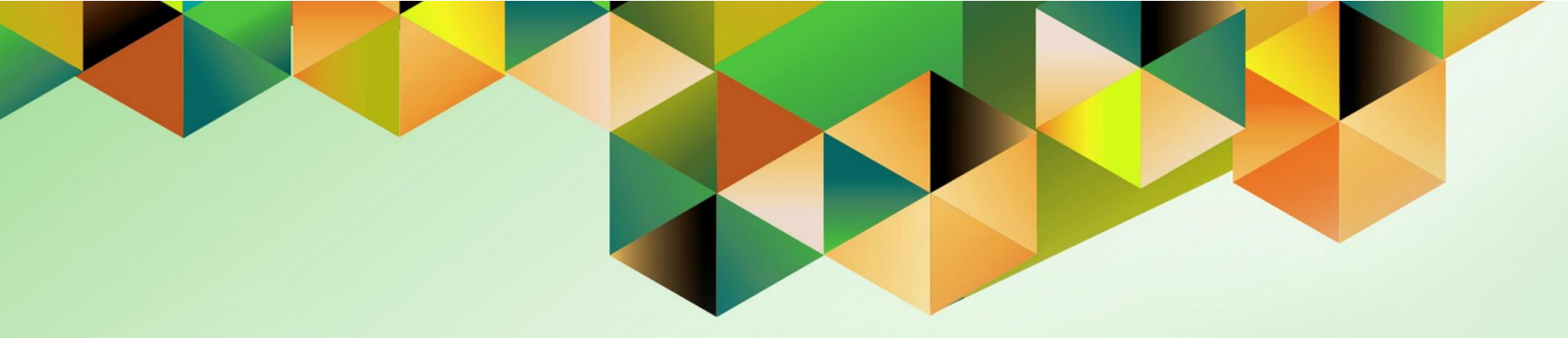

## GENERATION OF UP AUDITED FINANCIAL REPORT

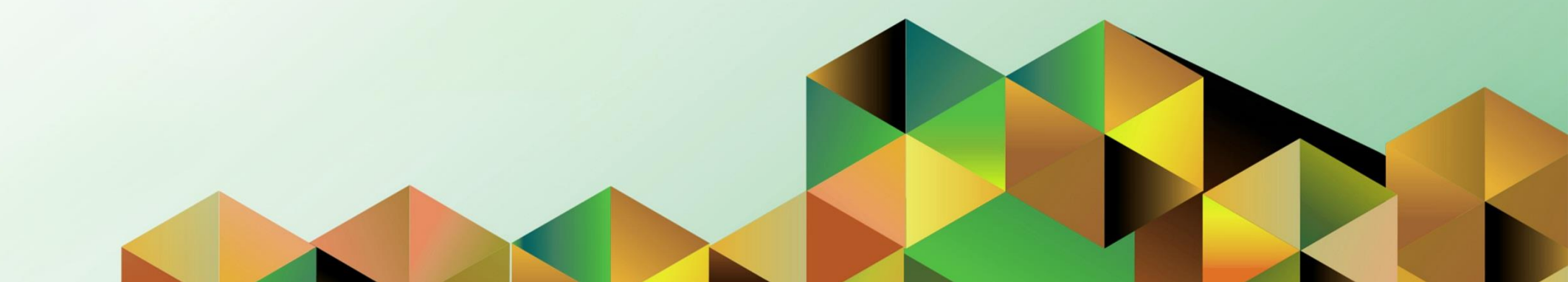

### **FMIS User Manual** *General Ledger*

| Author:        | Kimberly Micah L. Magtibay                                   |
|----------------|--------------------------------------------------------------|
| Creation Date: | 01 October 2021                                              |
| Last Updated:  | 22 October 2021                                              |
| Document Ref:  | FMIS User Manual – Generation of UP Audited Financial Report |
| Version:       | 1.0                                                          |
|                |                                                              |

#### 1. DOCUMENT CONTROL

#### 1.1 Change Record

| Date            | Author                     | Version | Change Reference: |
|-----------------|----------------------------|---------|-------------------|
| 01 October 2021 | Kimberly Micah L. Magtibay | 1.0     | Initial version.  |

#### 2. Description

| Manual ID          |                                                                                                    |
|--------------------|----------------------------------------------------------------------------------------------------|
| Manual Name        | Generation of UP Audited Financial Report                                                                                                    |
| Information System | Financial Management Information System                                                                                                    |
| Functional Domain  | General Ledger Module                                                                                                    |
| Responsibility     | General Ledger Accountant                                                                                                    |
| Purpose            | This report is generated by the fund controller to provide the financial status of the project during a particular period.                           |
| Data Requirement   | Special Code details, start and end date                                                                                                    |
| Dependencies       | <ul><li>Budget Journals and DVs must be posted</li><li>Approved Budget column will be manually filled out</li></ul>                                  |
| Scenario           | The fund controller will generate the report to view budget, liquidations, accounts payable, cumulative expenditure and balance to date per project. |

|                                               | (+                                                                                                    | 🗢 – 📼 ×        |
|-----------------------------------------------|----------------------------------------------------------------------------------------------------|----------------|
| → C <sup>2</sup> <sup>1</sup> / <sub>10</sub> | A https://accounts.google.com/signin/v2/dentifier?passive=1209600&continue=https%3A%2F%2Faccounts.google.com%2Fo%2Fsami2%2Fidp%3Ffrom_log | r IIA 60 €\$ ≡ |
|                                               | Sign in<br>Use your Google Account                                                                                                    |                |
|                                               | Nat your computer? Use a Private Window to sign in.<br>Learn more                                                                         |                |
|                                               | English (United States) - Help Privacy Terms                                                                                              |                |

Step 1. Go to uis.up.edu.ph

**Step 2.** Log-in your UP Mail credentials (e.g. *username* and *password*)

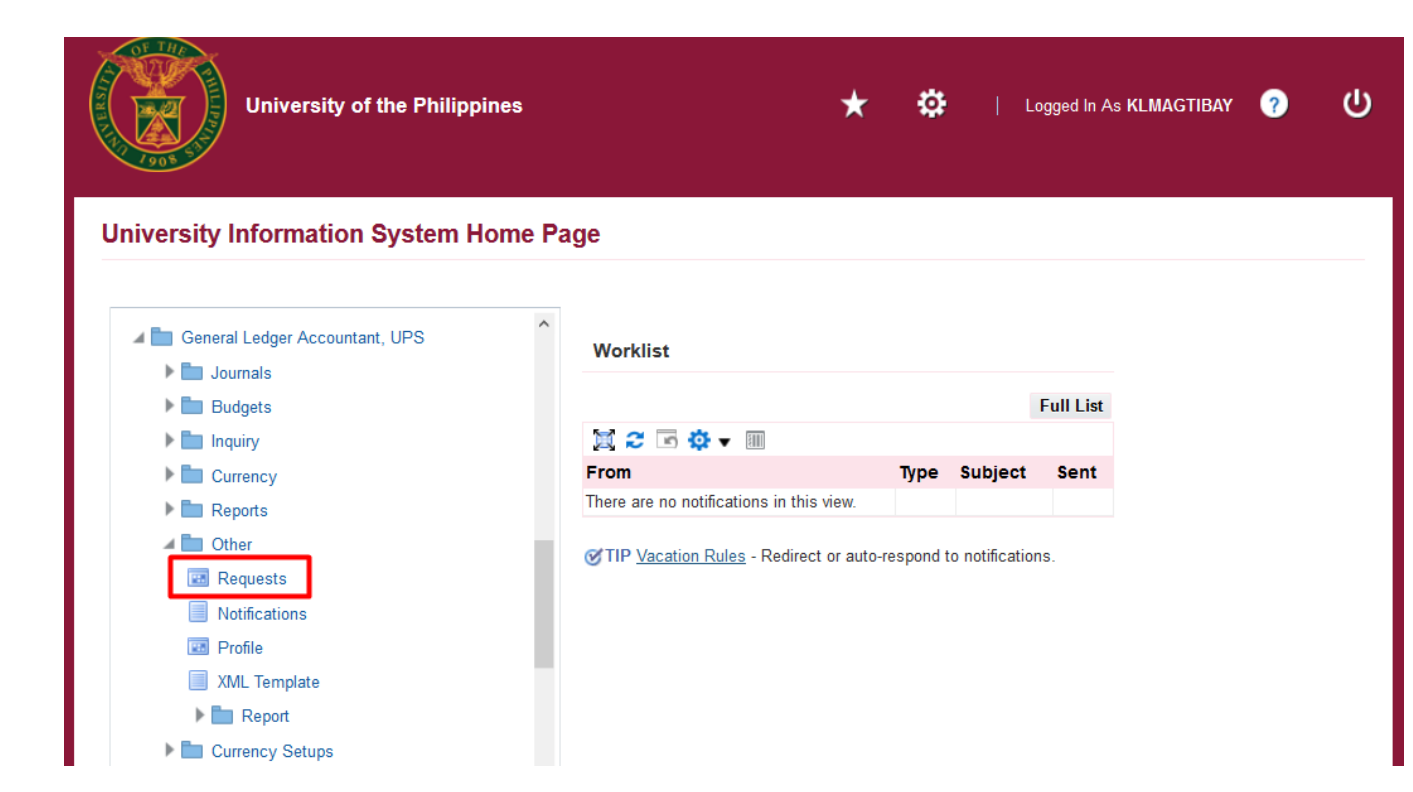

**Step 3.** From *UIS Home Page* proceed to *Main Menu* and choose the *General Ledger Accountant* responsibility.

Go to *Other* and then click *Requests*.

Eile Edit View Folder Tools Window Help

(🛤 🗞 🕸 l 🖉 🖗 🍓 🖓 l 🗶 🗊 🏙 🖉 🛒 l 🖉 🎯 🖉 🎼 ?

Step 4. The Submit a New Request page will appear. Click Single Request then click OK

| 🔕 Navigator - General Ledg                                                                                 | er Budget Analyst, UPS                                                                                                    | <b>—</b> × |  |
|----------------------------------------------------------------------------------------------------|----------------------------------------------------------------------------------------------------|------------|--|
| Functions Documer                                                                                          | o Submit a New Request                                                                                                    | ×          |  |
| Journals:<br>Enter, generate, and p<br><b>+</b> Journals<br>+ Budgets<br>+ Inquiry<br>+ Reports<br>+ Other | <ul> <li>Submit a New Request</li> <li>What type of request do you want to run?</li> <li>Single Request</li> <li>This allows you to submit an individual request.</li> <li>Request Set</li> <li>This allows you to submit a pre-defined set of requests.</li> </ul> |            |  |
| 60 40 K                                                                                                    | QK <u>Cancel</u>                                                                                                    |            |  |
|                                                                                                    | Qpen                                                                                                    |            |  |

| Submit Request   |                                 |  |
|------------------|---------------------------------|--|
| Run this Request |                                 |  |
|                  | Copy                            |  |
| Name             | UP Audited Financial Report     |  |
| Operating Unit   |                                 |  |
| Parameters       |                                 |  |
| Language         | American English                |  |
|                  | Language Settings Debug Options |  |

**Step 5.** On the *Name* field, click the *ellipsis* (...) to search for the *UP Statement of Disbursements and Outstanding Obligations*.

**Step 6.** Click on the *Parameters* field and the *Parameters* window will appear.

| Parameters                   |          |      |
|------------------------------|----------|------|
|                              |          |      |
| Special Code                 |          |      |
| Period Start Date            |          |      |
| Period End Date              |          |      |
| Certified Correct            |          |      |
| Certified Correct (Position) |          |      |
| Reviewed By                  |          |      |
| Reviewed By (Position)       |          |      |
| Approved By                  |          |      |
| Approved By (Position)       |          |      |
| Verified By                  |          |      |
| Verified By (Position)       |          |      |
|                              | (•)      | ▶    |
|                              | QK Clear | Help |
|                              |          |      |

**Step 7.** Fill out the necessary details then click *OK*.

| Field Name                      | Description                                                            | Remarks                                                                                                    |
|---------------------------------|------------------------------------------------------------------------|----------------------------------------------------------------------------------------------------|
| Special Code                    | Special code for the project                                           | <ul><li>Required Field</li><li>Must be selected from the list of values</li></ul>                                                                                            |
| Period Start Date               | Start of the project's date range that will be displayed in the report | <ul> <li>Required</li> <li>Must be selected from the list of values</li> <li>The transactions with creation date within the range will be included in the report.</li> </ul> |
| Period End Date                 | End of the project's date range that will be displayed in the report   | <ul> <li>Required</li> <li>Must be selected from the list of values</li> <li>The transactions with creation date within the range will be included in the report.</li> </ul> |
| Certified Correct               | Signatory                                                              | <ul><li>Not required</li><li>Must be selected from the list of values</li></ul>                                                                                              |
| Certified Correct<br>(Position) | Designation of the officer (Certified Correct)                         | <ul><li>Not required</li><li>Must be selected from the list of values</li></ul>                                                                                              |
| Reviewed By                     | Signatory                                                              | <ul><li>Not required</li><li>Must be selected from the list of values</li></ul>                                                                                              |
| Reviewed By<br>(Position)       | Designation of the officer (Reviewed By)                               | <ul> <li>Not required</li> <li>Must be selected from the list of values</li> </ul>                                                                                           |
| Approved By                     | Signatory                                                              | <ul><li>Not required</li><li>Must be selected from the list of values</li></ul>                                                                                              |
| Approved By<br>(Position)       | Designation of the officer (Approved By)                               | <ul> <li>Not required</li> <li>Must be selected from the list of values</li> </ul>                                                                                           |
| Verified By                     | Signatory                                                              | <ul> <li>Not required</li> <li>Must be selected from the list of values</li> </ul>                                                                                           |
| Verified By<br>(Position)       | Designation of the officer (Verified By)                               | <ul> <li>Not required</li> <li>Must be selected from the list of values</li> </ul>                                                                                           |

**Note:** You may refer to the Parameter table for each field's description.

| Submit Request   |                                                                                                    | 8         |
|------------------|----------------------------------------------------------------------------------------------------|-----------|
| Run this Request |                                                                                                    |           |
|                  |                                                                                                    | Copy      |
| Name             | UP Audited Financial Report                                                                                                    |           |
| Operating Unit   |                                                                                                    |           |
| Parameters       | and the second second sec | TA        |
| Language         | American English                                                                                                    |           |
|                  | Language Settings Debug                                                                                                    | Options   |
| At these Times   |                                                                                                    |           |
| Run the Job      | As Soon As Possible Sc                                                                                                    | hedule    |
| Upon Completion  |                                                                                                    |           |
|                  | Save all Output Files                                                                                                    |           |
| Layout           | UP Audited Financial Report                                                                                                    | ptions    |
| Notify           |                                                                                                    |           |
| Print to         | Deli                                                                                                    | very Opts |
|                  |                                                                                                    |           |
| Help (C)         | Submit                                                                                                    | Cancel    |
|                  |                                                                                                    |           |

**Step 8.** You will be redirected back to the *Submit Request* window. Click the *Submit* button.

| ODecis | ion 🗵                                        |
|--------|----------------------------------------------|
| ?      | Request submitted.<br>(Request ID = 4722708) |
|        | Submit another request?                      |
| ,      | Yes No                                       |

| Find Requests                                                                                                    |                                                                                     |
|----------------------------------------------------------------------------------------------------|-------------------------------------------------------------------------------------|
| My Completed <u>R</u> equests<br>My Requests In <u>P</u> rogress<br>● <u>All My Requests</u><br>Specific Requests |                                                                                     |
| Request ID                                                                                                    |                                                                                     |
| Name                                                                                                    |                                                                                     |
| Date Submitted                                                                                                    |                                                                                     |
| Date Completed                                                                                                    |                                                                                     |
| Status                                                                                                    |                                                                                     |
| Phase                                                                                                    |                                                                                     |
| Requestor                                                                                                    |                                                                                     |
| Order By                                                                                                    | Include Reguest Set Stages in Query Request ID Select the Number of Days to View: 7 |
| Submit a <u>N</u> ew Reque                                                                                        | est <u>C</u> lear Find                                                              |

**Step 9.** On the decision to submit another request, click *No*.

**Step 10.** On the *Find Requests* window, click *Find*.

| Requests     |                        |          |               |               |                         |    |
|--------------|------------------------|----------|---------------|---------------|-------------------------|----|
| Refresh D    | Data Find F            | Requests | Submit a      | New Request   | Submit New Request Set. |    |
| Auto Refresh | (区)                    |          | Copy S        | ingle Request | Copy Reguest Set        |    |
| Request ID   |                        | Parent   |               |               |                         |    |
| Na           | ime                    | P        | hase          | Status        | Parameters              |    |
| UP           | Audited Financial Repo | Co       | ompleted      | Normal        | 276, 2027, 19795,       | È. |
| 7400000 110  | Audited Einensiel Dens | 0.       | and the stand | Mannal        | 070 0007 40705 40004075 |    |

| Step 11.   | The | Requests | window |
|------------|-----|----------|--------|
| will appea | ar. |          |        |

Click **Refresh Data** until the **Phase** becomes **Completed** and **Status, Normal** 

then click View Output.

| Auto Ref   | resh ( <u>K</u> )           |           | Сор     | y Single Request       | Copy Reguest Set            |
|------------|-----------------------------|-----------|---------|------------------------|-----------------------------|
| Request ID |                             | Parent    |         |                        |                             |
|            | Name                        | PI        | ase     | Status                 | Parameters                  |
| 0121030    | UP Statement of Disburser   | Co        | mpleted | Normal                 | 278, 2027, 1578, AMBUSH     |
| 832674     | UP Statement of Disbursen   | Co        | mpleted | Normal                 | (40. Jun; 1979), CONDICK    |
| 832563     | UP Statement of Disbursen   | Co        | mpleted | Normal                 | (10) Juni, 1970), CONSTRUCT |
| 832550     | UP Statement of Disbursen   | Co        | mpleted | Normal                 | (HI. MAR. 1979). CONTINUE   |
| 029940     | General Ledger Accounting   | Co        | mpleted | Normal                 | (Sec. 1011)-101. 0          |
| 809958     | Compile value set hierarchi | Co        | mpleted | Normal                 | 101010-000                  |
| 129416     | UP Statement of Disbursen   | Co        | mpleted | Normal                 | jan men verse, compress     |
| 829412     | UP Statement of Disbursen   | Co        | mpleted | Normal                 | (sea Jose) vorte, compro-   |
| 829140     | General Ledger Accounting   | Co        | mpleted | Normal                 | (Sec. Harrison), M.         |
| 021130     | Compile value set hierarchi | Co        | mpleted | Normal                 | (sectore)                   |
| Hold       | Request Vie                 | w Details |         | Rerun Request          | View Output                 |
| ngia       | Thequest Vie                | W Dotalig |         | Kor <u>u</u> n Koquost | View Output                 |

#### **Expected Result:**

Accounting Office University of the Philippines \$Y\$TEM

UP 3 961972M Development of Korean Research Center In UP

UP AUDITED FINANCIAL REPORT For the Period of January 1, 2019 to December 31, 2020

Prolect T tie Fund Code Proponents Lead Agency

| Expense Account                                                                                                    | Account Code                                                                                                    | Approved Budget | Amount Released                                          | Liquid at ions | Accounts Payable | Cumulative Expenditure | Balance to Date |
|----------------------------------------------------------------------------------------------------|----------------------------------------------------------------------------------------------------|-----------------|----------------------------------------------------------|----------------|------------------|------------------------|-----------------|
| I. PERSONAL SERVICES<br>Honoraria                                                                                                    | 50102100                                                                                                    |                 | 0                                                        | 10.00.0        |                  | 10000                  | 10000           |
| IL MOE<br>Traveling Expenses - Local<br>Traveling Expenses - Foreign<br>Office Supples Expenses<br>Postage and Courter Services<br>Other General Services<br>Printing and Publication Expenses<br>Representation Expenses<br>Reinfulase Expenses<br>Other Maintenance and Operating Expenses | 60201010<br>60201020<br>60205010<br>60205010<br>602020<br>60209020<br>60209030<br>60209050<br>80209050<br>80209050 |                 | 0<br>0<br>0<br>0<br>0<br>0<br>0<br>0<br>0<br>0<br>0<br>0 | 11111111111    |                  | 111111                 | 1111111         |
| III. CAPITAL OUTLAY<br>Information and Communication Technology                                                                                                    | 10005030                                                                                                    |                 | o                                                        |                |                  |                        |                 |
| TOTAL                                                                                                    |                                                                                                    |                 | 0                                                        | 1.00.75.55     |                  | 100.70.8               | 12078.3         |

| CERTIFIED CORRECT:                   | REVEWED & FOUND CORRECT:             | NOTED:         | APPROVE D:                           | VERIFIED:                            |
|--------------------------------------|--------------------------------------|----------------|--------------------------------------|--------------------------------------|
| Magtibay, Ms. Kimberly Micah Lastica | Maglibay, Ms. Kimberly Micah Lastica | Project Leader | Maglibay, Ms. Kimberly Micah Lastica | Magtibay, Ms. Kimberly Micah Lastica |
| Junior ICT Associate                 | Junior ICT Associate                 |                | Junior ICT Associate                 | Junior ICT Associate                 |

Page 1 of 1

Generation of UP Statement of Audited Financial Report File Ref: ITDC – FMIS – UM – UP Statement of Audited Financial Report – 10012021 – ver. 1.0

Print Hill Instant / Know Manual Local - P

DISCLAIMER: The screenshots in this document are for illustration purposes only and are not the same as the final user interface.